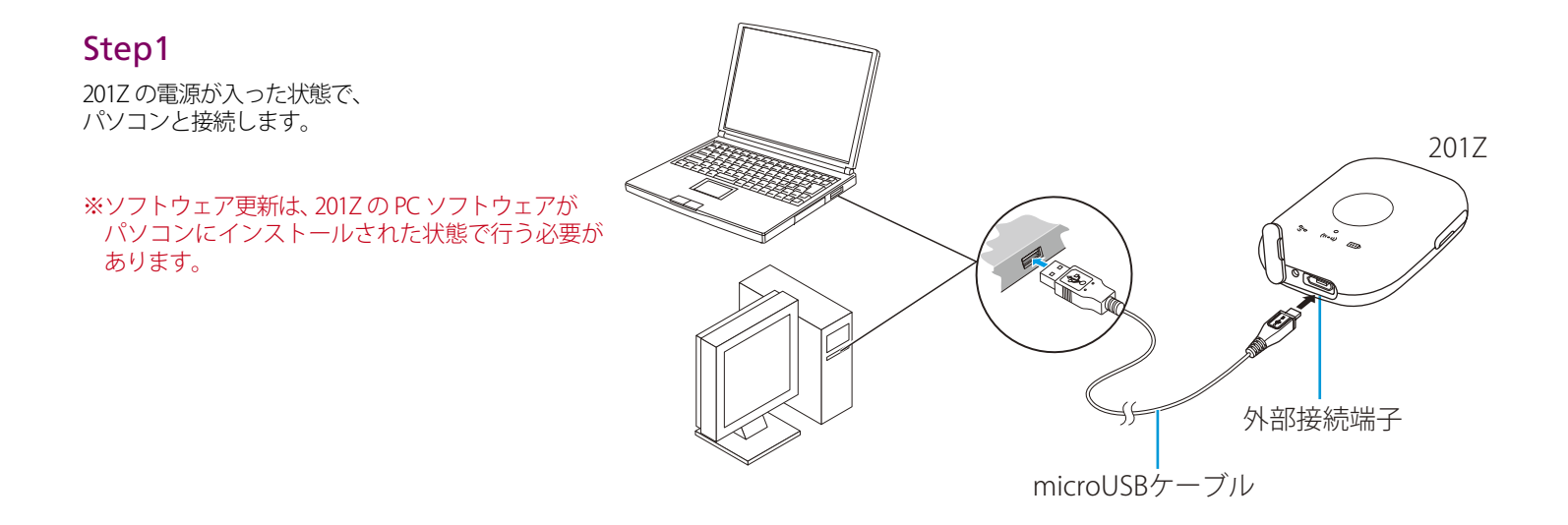

#### Step2

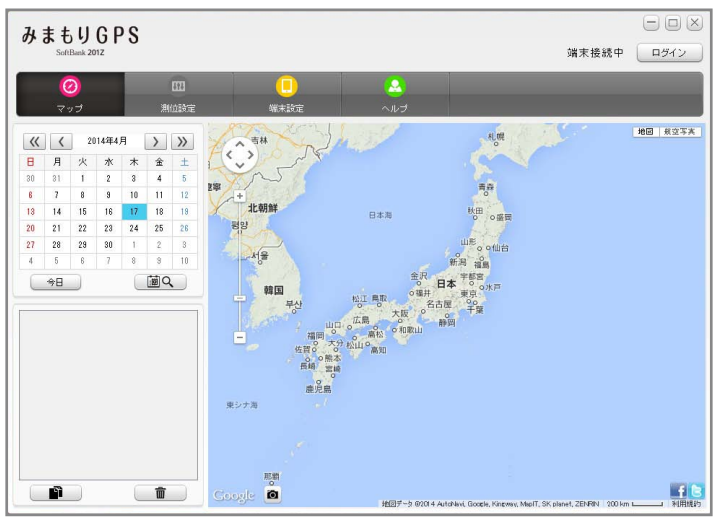

パソコンの PC ソフトウェアを起動します。

### Step3

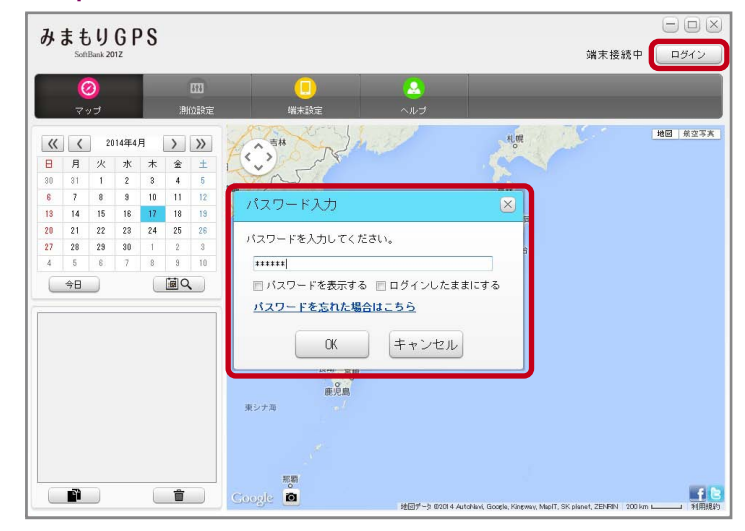

画面右上の「ログイン」ボタンをクリックします。 パスワードを入力してログインします。

#### Step5

-  $\times$ 

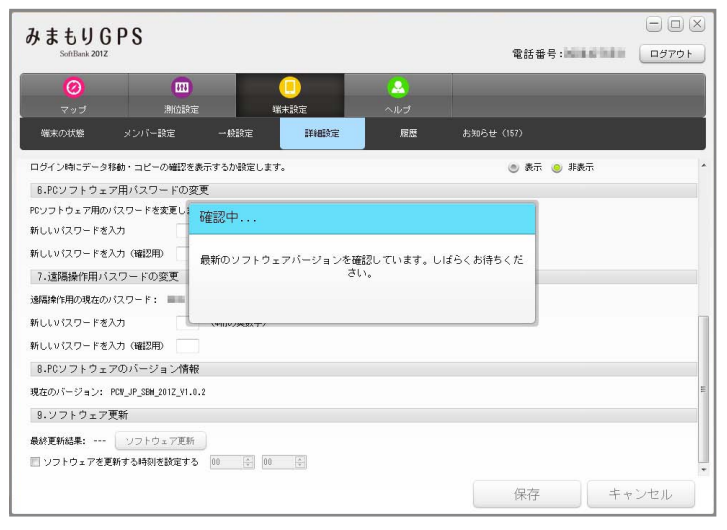

最新のソフトウェアバージョン確認画面が表示されます。

# みまもりGPS 111 端末の状態

Step4

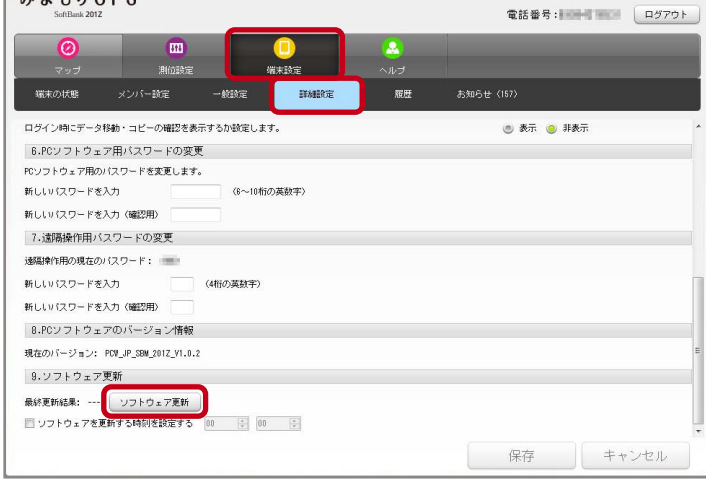

「端末設定」→「詳細設定」の「ソフトウェア更新」ボタンをクリック

## Step6

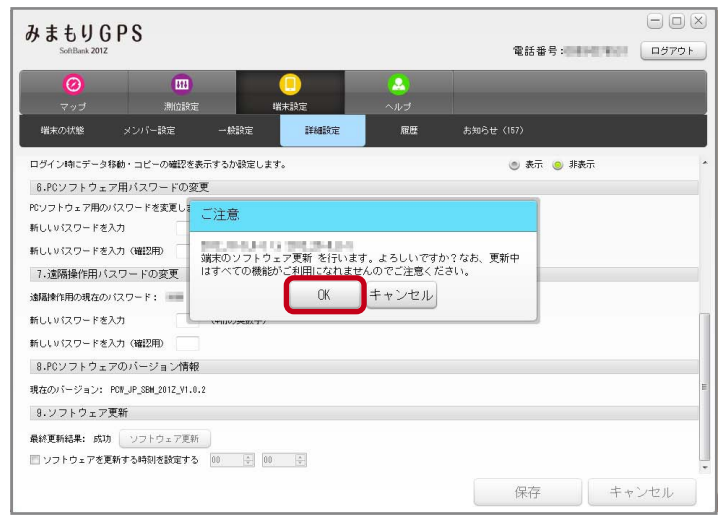

ソフトウェア更新が必要な場合、「ご注意」ウィンドウが表示されます。 内容を確認後、「OK」ボタンをクリックします。

### Step7

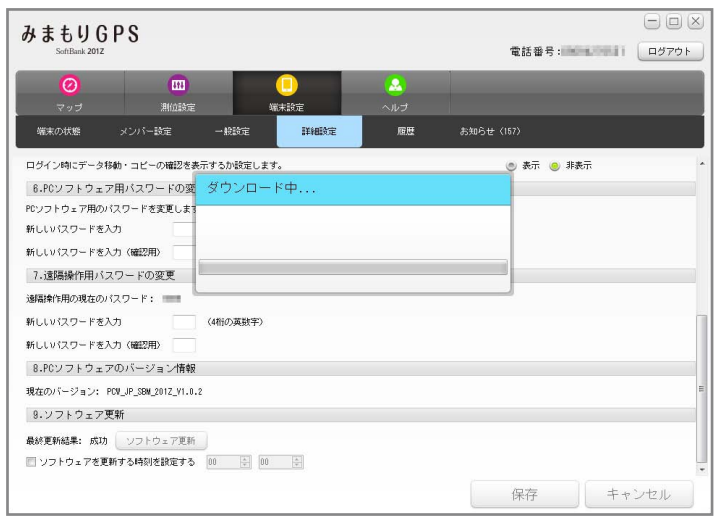

ダウンロードが始まります。ダウンロード完了後、自動的にソフト ウェアが 201Z にインストールされます。

### 2 ソフトウェアバージョンの確認 以下の手順でソフトウェアアップデートが正常完了したことを確認できます。

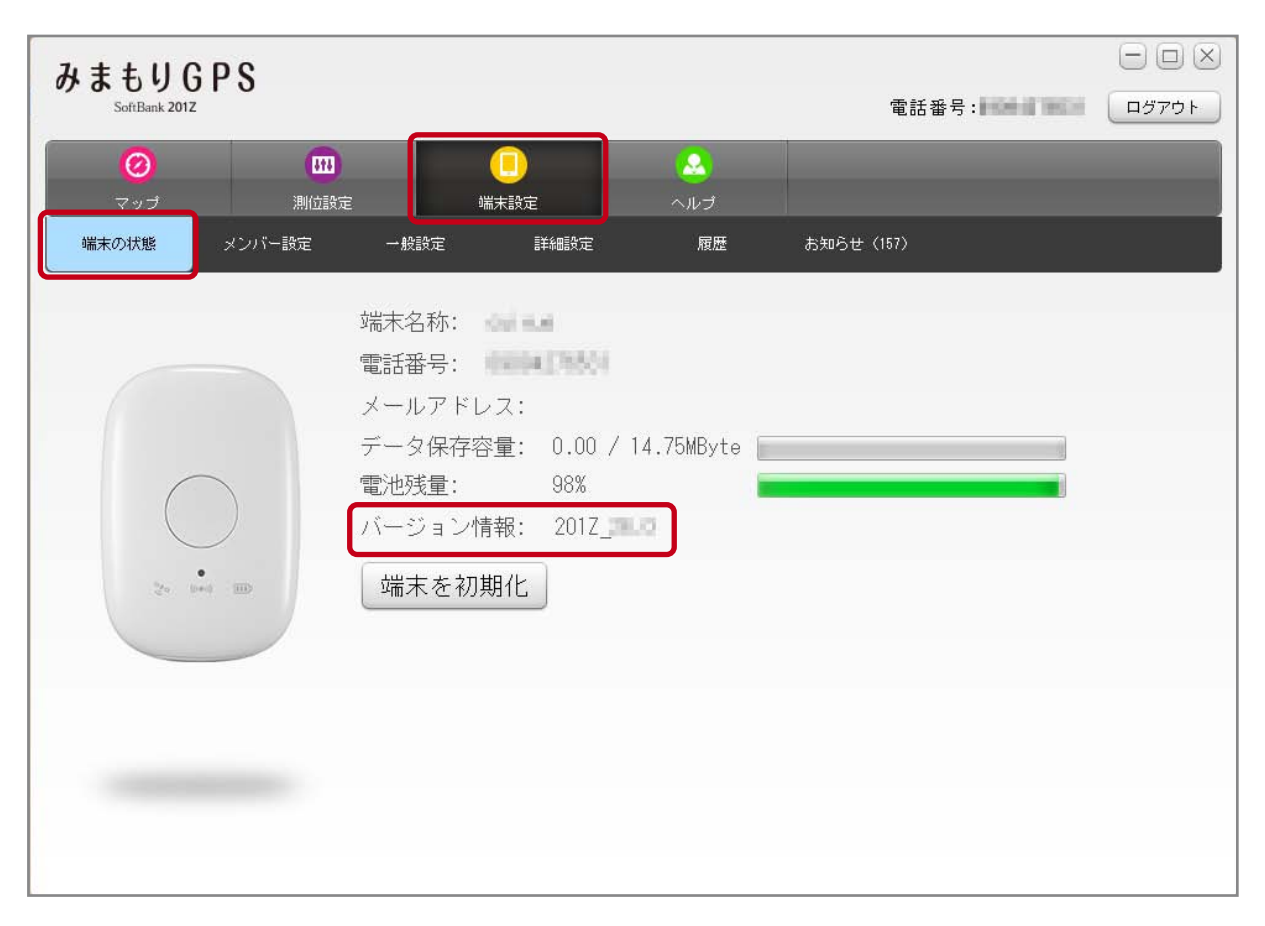

インストール完了後、画面右上の「ログアウト」ボタンを押して一旦ログアウトします。 再度、ログインして「端末設定」→「端末の状態」を開きます。 バージョン情報が「**2017\_28.0**」であれば、最新ソフトウェアです。